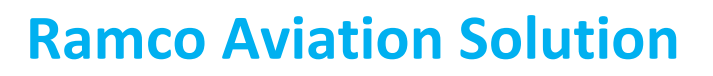

# Version 5.8

#### **Installation Manual**

Application Client Side Settings

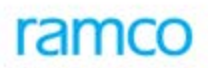

#### DISCLAIMER

©2016 Ramco Systems Ltd. All rights reserved. All trademarks acknowledged.

This document is published by **Ramco Systems Ltd.** without any warranty. No part of this document may be reproduced or transmitted in any form or by any means, electronic or mechanical, for any purpose without the written permission of **Ramco Systems Limited**.

Improvements and changes to this text necessitated by typographical errors, inaccuracies of current information or improvements to software programs and/or equipment, may be made by Ramco Systems Limited, at any time and without notice. Such changes will, however, be incorporated into new editions of this document. Any hard copies of this document are to be regarded as temporary reference copies only.

The documentation has been provided for the entire Aviation solution, although only a part of the entire solution may be deployed at the customer site, in accordance with the license agreement between the customer and Ramco Systems Limited. Therefore, the documentation made available to the customer may refer to features that are not present in the solution purchased / deployed at the customer site.

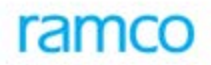

#### **Table of Contents**

| 1. Introduction                                               | 4 |
|---------------------------------------------------------------|---|
| 1.1 Steps for Client Setting Configuration                    | 4 |
| 1.2 Information on Ramco Client Utility Changes to the Client | 7 |

#### 1. Introduction

This installation guide provides necessary guidelines and steps that have to be followed for configuring the supporting utilities for Ramco Aviation application suite client machines.

In addition to the minimum client settings, advanced client side settings for enabling the following features are also documented below:

• Planning Board

Note: Please refer the COTS for recommended browser version.

#### 1.1 Steps for Client Setting Configuration

Following are the two steps for client settings: Step1:

Install RamcoClientUtility.Exe, after executing this exe in all the client machines required settings will get enabled.

Note: Refer the section "Information on Ramco Client Utility Changes to the Client" for details of changes done by the utility to the client machine.

Manual Steps, Follow the instructions as given below.

Following steps are required to download and Register the ActiveX controls and supporting DIIs from Web Server.

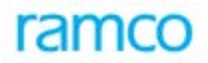

- Open Internet Explorer
- Go to Tools -> Internet Option

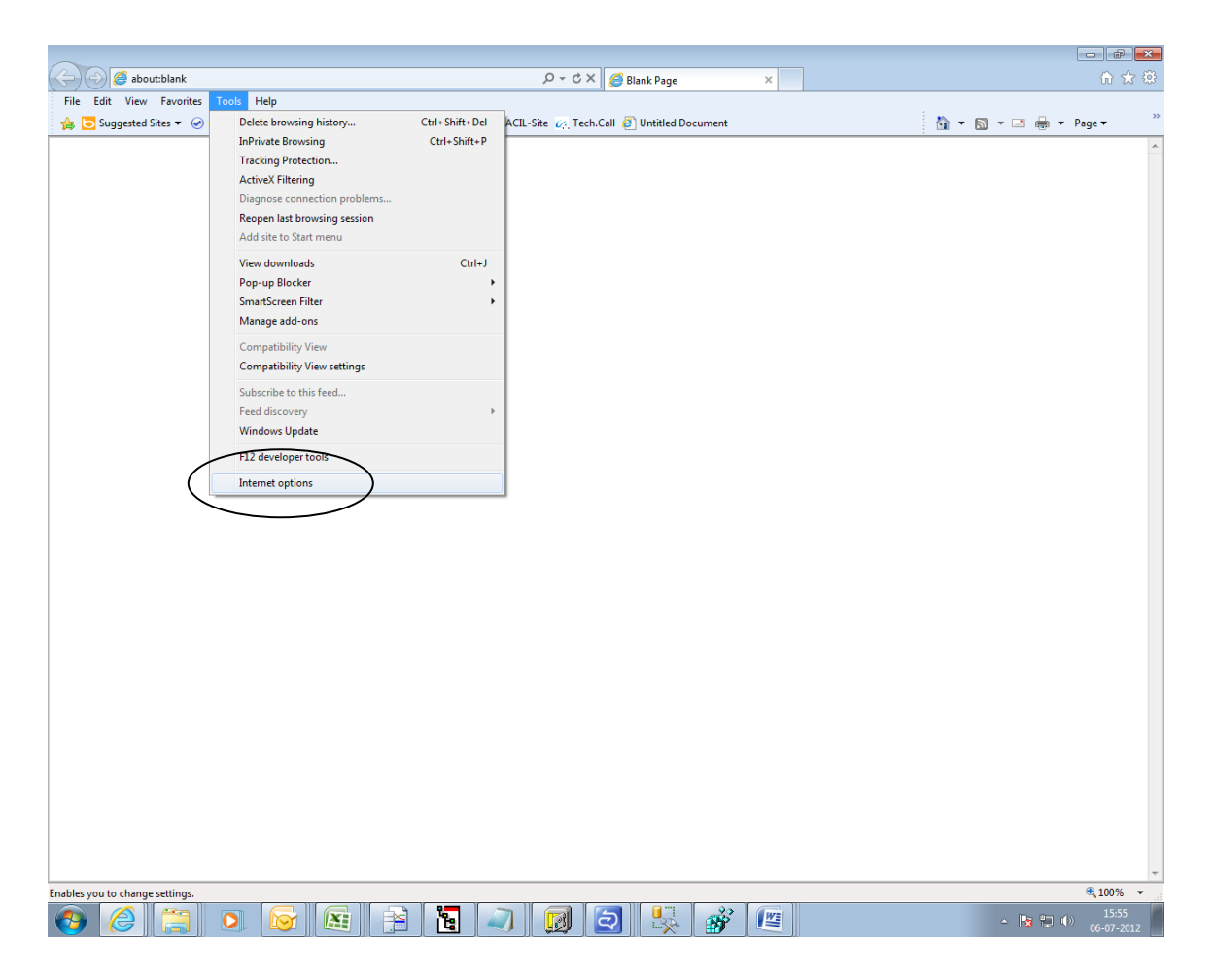

- Click on Security Tab
- Select Trusted Sites
- Click on Custom Level

| Internet Options                                                                                                    |
|----------------------------------------------------------------------------------------------------|
| General Security Privacy Content Connections Programs Advanced                                                                              |
| Colorito esca ta vien es desera escurito estilizar                                                                                          |
| Select a zone to view or change security settings.                                                                                          |
|                                                                                                    |
| Internet Local intranet Trusted sites Restricted sites                                                                                      |
| Local intranet                                                                                                    |
| This zone is for all websites that are found on your intranet.                                                                              |
| Security level for this zone                                                                                                    |
| <b>Custom</b><br>Custom settings.<br>- To change the settings, dick Custom level.<br>- To use the recommended settings, dick Default level. |
| Enable Protected Mode (requires restarting Internet Explorer) Custom level Default level                                                    |
| <u>R</u> eset all zones to default level                                                                                                    |
| OK Cancel Apply                                                                                                    |

• Select Enable option in Download signed ActiveX controls under the group ActiveX controls and Plug-ins.

*Note: This setting is common for Planning Board, Work Monitoring & Control, MSP Integration, Object Attachment and Smart Card* 

| Security Settings - Trusted Sites Zone                          |
|-----------------------------------------------------------------|
| Settings                                                        |
| Administrator approved                                          |
| <ul> <li>Disable</li> </ul>                                     |
| Enable                                                          |
| Display video and animation on a webpage that does not use      |
| <ul> <li>Disable</li> </ul>                                     |
| © Enable                                                        |
| Download signed ActiveX controls                                |
| Obisable                                                        |
|                                                                 |
| Prompt                                                          |
| Download Unsigned ActiveX controls                              |
|                                                                 |
| Prompt                                                          |
| Initialize and script ActiveX controls not marked as safe for s |
| Disable                                                         |
| ✓ III →                                                         |
| *Takes effect after you restart Internet Explorer               |
| Reset custom settings                                           |
| Reset to: Medium (default)                                      |
|                                                                 |
| OK Cancel                                                       |
|                                                                 |

2. Allow the browser to initiate the ActiveX control and scripting it

| Security Settings - Trusted Sites Zone                          |
|-----------------------------------------------------------------|
| Settings                                                        |
| C Enable                                                        |
| Prompt                                                          |
| Initialize and script ActiveX controls not marked as safe for s |
| Disable                                                         |
| Enable                                                          |
| Prompt                                                          |
| Only allow approved domains to use ActiveX without prompt       |
| Oisable                                                         |
| Enable                                                          |
| Run ActiveX controls and plug-ins                               |
| Administrator approved                                          |
| O Disable                                                       |
| Enable                                                          |
| Prompt                                                          |
| Script ActiveX controls marked safe for scripting*              |
|                                                                 |
| *Takes offect after you restart Internet Evplorer               |
|                                                                 |
| Reset custom settings                                           |
| Reset to: Medium (default)                                      |
|                                                                 |
|                                                                 |
|                                                                 |
|                                                                 |
|                                                                 |

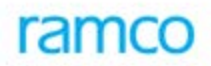

#### Step2:

This step to be performed, after completing step 1, covers additional settings required

- From the Internet Explorer, select Tools menu.
- From the Tools menu, click the Internet Options.
- From the General tab, select the **Settings** in the 'Browsing History' cluster.

| Internet Options                                                                        |
|-----------------------------------------------------------------------------------------|
| General Security Privacy Content Connections Programs Advanced                          |
| Home page                                                                               |
| To create home page tabs, type each address on its own line.                            |
| about:blank                                                                             |
|                                                                                         |
| Use current Use default Use blank                                                       |
| Browsing history                                                                        |
| Delete temporary files, history, cookies, saved passwords,<br>and web form information. |
| Delete (Settings)                                                                       |
| Search                                                                                  |
| Change search defaults. Settings                                                        |
| Tabs                                                                                    |
| Change how webpages are displayed in Settings tabs.                                     |
| Appearance                                                                              |
| Colors Languages Fonts Accessibility                                                    |
|                                                                                         |
| OK Cancel Apply                                                                         |

• Enable the option "Every time I Visit the webpage" under "Check for newer versions of Stored Pages".

| Construction of Construction of Construction                | iles and History Set                                                                                                    | tings                 |
|-------------------------------------------------------------|----------------------------------------------------------------------------------------------------|-----------------------|
| Temporary Internet F                                        | iles                                                                                                    |                       |
| Internet Explorer st<br>for faster viewing la               | ores copies of webpage<br>ter.                                                                                                    | es, images, and media |
| Check for newer ver                                         | rsions of stored pages:                                                                                                    |                       |
| Every time I                                                | visit the webpage                                                                                                    | )                     |
| C Every time I                                              | start Internet Explorer                                                                                                    |                       |
| C Automatically                                             | 1990 - 1990 - 1990 - 1990 - 1990 - 1990 - 1990 - 1990 - 1990 - 1990 - 1990 - 1990 - 1990 - 1990 - 1990 - 1990 -<br>1990 - 1990 - 1990 - 1990 - 1990 - 1990 - 1990 - 1990 - 1990 - 1990 - 1990 - 1990 - 1990 - 1990 - 1990 - 1990 - |                       |
| C Never                                                     |                                                                                                    |                       |
| Disk space to use (8<br>(Recommended: 5                     | - 1024MB):<br>50 - 250MB)                                                                                                    | 959 🛨                 |
| Current location:                                           |                                                                                                    |                       |
| C:\Documents and S<br>Internet Files\                       | ettings\karpagamr\Loca                                                                                                    | al Settings\Temporary |
| Move folder                                                 | View <u>o</u> bjects                                                                                                    | <u>⊻</u> iew files    |
| History                                                     |                                                                                                    |                       |
|                                                             |                                                                                                    | should save the list  |
| Specify how many of websites you have                       | iays Internet Explorer :<br>ve visited.                                                                                                    |                       |
| Specify how many of websites you have<br>Days to keep pages | ays Internet Explorer :<br>ve visited.<br>; in history:                                                                                                    | 20 🕂                  |

- From the Security tab, select the 'trusted sites' and then click Sites button.
- From the Security tab, select the Trusted sites and click Custom level... button

| Internet Options                                                                                                    |
|----------------------------------------------------------------------------------------------------|
| General Security Privacy Content Connections Programs Advanced                                                                                |
|                                                                                                    |
| Select a zone to view or change security settings.                                                                                            |
|                                                                                                    |
| Internet Local intranet Trusted sites Restricted sites                                                                                        |
| Trusted sites                                                                                                    |
| This zone contains websites that you<br>trust not to damage your computer or<br>your files.                                                   |
| Security level for this zone                                                                                                    |
|                                                                                                    |
| <b>Custom</b><br>Custom settings.<br>- To change the settings, click Custom level.<br>- To use the recommended settings, click Default level. |
| Custom level Default level                                                                                                    |
| Reset all zones to default level                                                                                                    |
| OK Cancel Apply                                                                                                    |

• Add the application URL and FTP server URL to the list of trusted websites.

| Trusted sites                                                                                                    |        |  |  |  |
|----------------------------------------------------------------------------------------------------|--------|--|--|--|
| You can add and remove websites from this zone. All websites in this zone will use the zone's security settings. |        |  |  |  |
| Add this website to the zone:                                                                                    |        |  |  |  |
|                                                                                                    | Add    |  |  |  |
| Websites:                                                                                                    |        |  |  |  |
| ftp://rsiftp.ramco.com<br>http://202.144.30.124                                                                  | Remove |  |  |  |
| Require server verification (https:) for all sites in this zone                                                  |        |  |  |  |
|                                                                                                    | Close  |  |  |  |

• In Reset custom settings, select the "Reset to:" to Medium-low or Low and click the Reset button.

| Security Settings - Trusted Sites Zone                                                                                                    |
|----------------------------------------------------------------------------------------------------|
| Settings                                                                                                    |
| Enable                                                                                                    |
| Prompt                                                                                                    |
| Initialize and script ActiveX controls not marked as safe for s                                                                                                    |
| Disable                                                                                                    |
| Enable                                                                                                    |
| Prompt                                                                                                    |
| Only allow approved domains to use ActiveX without prompt                                                                                                    |
| O Disable                                                                                                    |
| 🔘 Enable                                                                                                    |
| Run ActiveX controls and plug-ins                                                                                                    |
| <ul> <li>Administrator approved</li> </ul>                                                                                                    |
| Disable                                                                                                    |
| Enable                                                                                                    |
| Prompt                                                                                                    |
| Script ActiveX controls marked safe for scripting*                                                                                                    |
|                                                                                                    |
| The set of the set of the set of |
| *Takes effect after you restart Internet Explorer                                                                                                    |
| Reset custom settings                                                                                                    |
| Reset to:                                                                                                    |
| Reset or Reset                                                                                                    |
|                                                                                                    |
|                                                                                                    |
| OK Cancel                                                                                                    |
|                                                                                                    |
|                                                                                                    |

• From the Advanced Tab, select the Allow Software to run or install even if signature is invalid check box.

| Internet Options                                                                                                    |
|----------------------------------------------------------------------------------------------------|
| General Security Privacy Content Connections Programs Advanced                                                                                                    |
| Settings Printing Print background colors and images Search from the Address bar Do not search from the Address bar                                                                                                    |
| <ul> <li>Just display the results in the main window</li> <li>Security</li> <li>Allow active content from CDs to run on My Computer*</li> <li>Allow active content to run in files on My Computer*</li> <li>Allow software to run or install even if the signature is invalid</li> <li>Check for publisher's certificate revocation</li> <li>Check for server certificate revocation*</li> <li>Check for signatures on downloaded programs</li> <li>Do not save encrypted pages to disk</li> <li>Empty Temporary Internet Files folder when browser is close</li> </ul> |
| *Takes effect after you restart Internet Explorer                                                                                                    |
| Reset Internet Explorer settings Deletes all temporary files, disables browser add-ons, and resets all the changed settings. You should only use this if your browser is in an unusable state.                                                                                                    |
| OK Cancel Apply                                                                                                    |

- Select Pop-up Blocker in the Tools menu.
- Select the Turn-off Pop-up Blocker, if it is turned on.
- Click on Tools -> Compatibility View Settings option. On the dialog that gets opened (Refer image below), uncheck all the three check boxes at the bottom of the dialog as shown below.

| npatibility View Settings                                                                 | ×      | 💌 🛃 🔀 🕼 Live Search                                                                          |
|-------------------------------------------------------------------------------------------|--------|----------------------------------------------------------------------------------------------|
| You can add and remove websites to be displaye<br>Compatibility View.                     | ed in  | 2 SupportPage 2 Timesheet alice12\$ 2 CTS - \$26160 +5403@ 2 LMS 2 ARS 2 Web Slice Gallery • |
| d this website                                                                            |        | 🏠 • 🔊 - 🖃 👼 • Page + Safety • Tgols • 00•                                                    |
|                                                                                           | Ædd    |                                                                                              |
| ebsites you've added to Compatibility View:                                               |        |                                                                                              |
|                                                                                           | Remove |                                                                                              |
|                                                                                           |        |                                                                                              |
|                                                                                           |        |                                                                                              |
|                                                                                           |        |                                                                                              |
|                                                                                           |        |                                                                                              |
|                                                                                           |        |                                                                                              |
| Include updated website lists from Microsoft Display intranet sites in Compatibility View |        |                                                                                              |
| Display all websites in Compatibility View                                                |        |                                                                                              |
|                                                                                           | Close  |                                                                                              |
|                                                                                           |        |                                                                                              |
|                                                                                           |        |                                                                                              |
|                                                                                           |        |                                                                                              |
|                                                                                           |        |                                                                                              |
|                                                                                           |        |                                                                                              |
|                                                                                           |        |                                                                                              |
|                                                                                           |        |                                                                                              |
|                                                                                           |        |                                                                                              |
|                                                                                           |        |                                                                                              |
|                                                                                           |        |                                                                                              |
|                                                                                           |        | Internet                                                                                     |

• Go to Tools -> Internet Options -> Advanced Tab

| Internet Options                                                                                                    |                                                                                                    |                                                                                                    |                                                                                                |                             | ? ×      |
|----------------------------------------------------------------------------------------------------|----------------------------------------------------------------------------------------------------|----------------------------------------------------------------------------------------------------|------------------------------------------------------------------------------------------------|-----------------------------|----------|
| General Security                                                                                                    | Privacy                                                                                                    | Content                                                                                                    | Connections                                                                                    | Programs                    | Advanced |
| Settings                                                                                                    |                                                                                                    |                                                                                                    |                                                                                                |                             |          |
| Check Concentration Check Concentration Concentration Concentratio Concentration Concentration Concentration Concentration Conc | for serve<br>for signal<br>t save end<br>Tempora<br>DOM Sto<br>E Integrat<br>e SmartSci<br>SL 2.0<br>SL 3.0<br>SL 3.0<br>SL 1.0<br>SL 1.0 | r certificate<br>tures on do<br>rypted pag<br>ry Internet<br>rage<br>ed Window<br>MI HTTP su<br>reen Filter | e revocation*<br>wwnloaded prog<br>ges to disk<br>Files folder wh<br>s Authentication<br>pport | gräms<br>nen browser<br>on* | is dc    |
| Warn                                                                                                    | about cer                                                                                                    | tificate add                                                                                                | ress mismatch                                                                                  | *                           | +        |
| *Takes effect a                                                                                                    | after you                                                                                                    | restart Inte                                                                                                | ernet Explorer                                                                                 |                             |          |
| Deset Internet Ev                                                                                                    | plarer set                                                                                                    | tings                                                                                                    | <u>R</u> estore                                                                                | advanced s                  | ettings  |
| Reset Internet Explorer settings<br>Resets Internet Explorer's settings to their default<br>condition.<br>You should only use this if your browser is in an unusable state.                                                                                                    |                                                                                                    |                                                                                                    |                                                                                                |                             |          |
|                                                                                                    |                                                                                                    | OK                                                                                                    | Ca                                                                                             | ancel                       | Apply    |

- Enable the "Enable Integrated Windows Authentication (requires restart)" option. (This option is required only if Single SignOn with AD Integration feature is on in Ramco VirtualWorksTM)
- Enable the "Empty Temporary Internet Files Folder when browser is closed" option as shown in the above picture.
- Click on Ok and Restart Internet Explorer.

#### For displaying success messages in the status bar:

- Go to Tools -> Internet Options -> Security Tab -> Choose Trusted Sites Zone -> Custom Level.
- Search for the option "Allow Status Bar Updates via Scripts". By default, this option would be disabled. Enable this option. (Refer the image below)

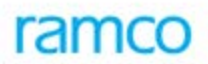

• For .Net based Runtime installations, this setting would be required only if the application is configured to run under Standard (non-Deluxe) Menu (Deluxe Menu is introduced post .Net RT Patch 8)

| Security Settings - Trusted Sites Zone                        |
|---------------------------------------------------------------|
| Settings                                                      |
| Promot                                                        |
| Allow status bar updates via script                           |
| O Disable                                                     |
| Enable                                                        |
| Allow websites to prompt for information using scripted windo |
| <ul> <li>Disable</li> </ul>                                   |
| Enable                                                        |
| S Enable XSS filter                                           |
| <ul> <li>Disable</li> </ul>                                   |
| Enable                                                        |
| Scripting of Java applets                                     |
| ○ Disable                                                     |
| Enable                                                        |
| Prompt                                                        |
| & User Authentication                                         |
|                                                               |
|                                                               |
| *Takes effect after you restart Internet Explorer             |
|                                                               |
| Reset custom settings                                         |
| Reset to: Medium (default)                                    |
|                                                               |
|                                                               |
| OK Cancel                                                     |
|                                                               |
|                                                               |

#### Smart Card Settings:

Refer the attached Smart Card Installation document to enable setting related to Smart Card feature:

#### Other Recommendations:

• Remove Yahoo Toolbar, Google toolbar if installed.

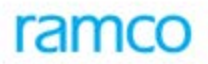

• Turn off popup blocker for the Trusted Sites security zone on which the site is being launched.

End of Client Settings Process.

#### 1.2 Information on Ramco Client Utility Changes to the Client

RamcoClientUtility.exe is an MSI package generated and distributed along Ramco Aviation Solutions.

This MSI package will do the following client side settings.

- 1. Downloading and Registering the below listed ActiveX controls and supporting Dlls.
  - Planning Board and Work Monitoring & Control
    - gdiplus.dll
    - mfc80u.dll
    - Microsoft.VC80.CRT.manifest
    - Microsoft.VC80.MFC.manifest
    - msvcp80.dll
    - msvcr80.dll
    - opsaps.dll
    - OverlapActiveX.inf
    - OverlapActiveX.ocx
    - vcgantt.ifd
    - vcgantt.inf
    - vcgantt.ini
    - vcgantt.ocx
    - vcganttd.dll
    - vcpane32u.dll
    - vcprct32u.dll
    - vcwin32u.dll
    - vxcsv32u.dll
  - MSP Integration
    - LaunchMSP.dll
    - LaunchMSP.INF
    - MSPRJ.OLB

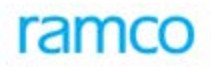

- msvcrt.dll
- msxml6.dll
- winhttp.dll
- wmiscriptutils.dll

2. To enable the settings "Initialize and script ActiveX controls not marked as safe for scripting" appropriate entries in the system registry is done.

- End of Document -

#### **Corporate Office and R&D Center**

Ramco Systems Limited, 64, Sardar Patel Road, Taramani , Chennai – 600 113, India Office + 91 44 2235 4510 / 3090 4000 Fax +91 44 2235 2884 Website - www.ramco.com